## How to Complete the Pinellas Parent Back to School Forms Online

1. Go to <u>https://focus.pcsb.org</u> and log in with your parent username and password

| p.russojo |   |
|-----------|---|
|           | I |
| •••••     |   |
|           | ſ |

- 2. On your parent landing page, you will see the 2 electronic forms that you need to complete:
  - A. The 2024 "Beginning of the Year Forms" include We MUST have this one completed before we can give your child a school laptop
    - Parent Acknowledgement of Student Code of Conduct
    - Media Release
    - Directory Information Optional Opt-Out
    - Network/Internet Acceptable Use Agreement
    - School/Classroom Library Materials Access Preference
    - Technology Equipment Acceptance and Responsibility
    - Residency Questionnaire
  - B. The 2024 "Clinic Card & School-Based Healthcare Forms" include
    - School-Based Healthcare Services
    - Student Clinic Card

| PINELLAS COUNTY SCHO                                                                                                    | ILS OHelp Forms Summary                                          | ·                                       |                               | John Russe                                | 2024-2025        |
|----------------------------------------------------------------------------------------------------|------------------------------------------------------------------|-----------------------------------------|-------------------------------|-------------------------------------------|------------------|
| <ul><li>Portal</li><li>School Info</li></ul>                                                                                        | Pending Forms                                                    |                                         |                               |                                           |                  |
| 🛔 My Profile                                                                                                    | The district and/or school has requeste                          | d that the following form(s) be comple  | ed at this time in order to u | pdate your student informat               | ion              |
| Communication                                                                                                    | Student Name                                                     | Form                                    | Α <                           | Status                                    |                  |
| <ul> <li>Preferences</li> <li>Student Reservation System</li> <li>Student Quarter</li> </ul>                                        | nee heerichie                                                    | 2024 Beginning of School Year For       | ms (Parent)                   | Not yet started - Click to                | begin in English |
| Child Info Class Schedule<br>Class Requests Grades<br>Test History Standard Grades<br>Absences Attendance<br>Referrate Form Summary | and and a second                                                 | 2024 Clinic Card & School-Based H       | ealthcare Forms               | Not yet started - Click to                | begin in English |
| When you have gott<br>to <b>click</b> the " <i>Click t</i>                                                                          | ten to the end of the t<br>o Sign" button                        | form, you will need                     | (R<br>Pa                      | equired) Signature of<br>arent/Guardian:• | Click to Sigr    |
| Next, <b>reenter</b> your l<br>and <b>click</b> "Authenti                                                                           | Parent Focus userna<br>icate"                                    | me and password                         | 6                             | Authe                                     | nticate          |
| At that point, a save<br>the document, ther                                                                                         | ed signature will appe<br>o <b>click</b> the " <i>Sign</i> " but | ear, or you can sign<br>ton.            |                               | Sign                                      | _                |
| Next <b>click the</b> "Sub<br>finished.<br>Just make sure you                                                                       | <i>mit and Finish</i> " butto                                    | on and you are all<br>n that is in your | [                             | Previous P<br>Submit and F                | age              |